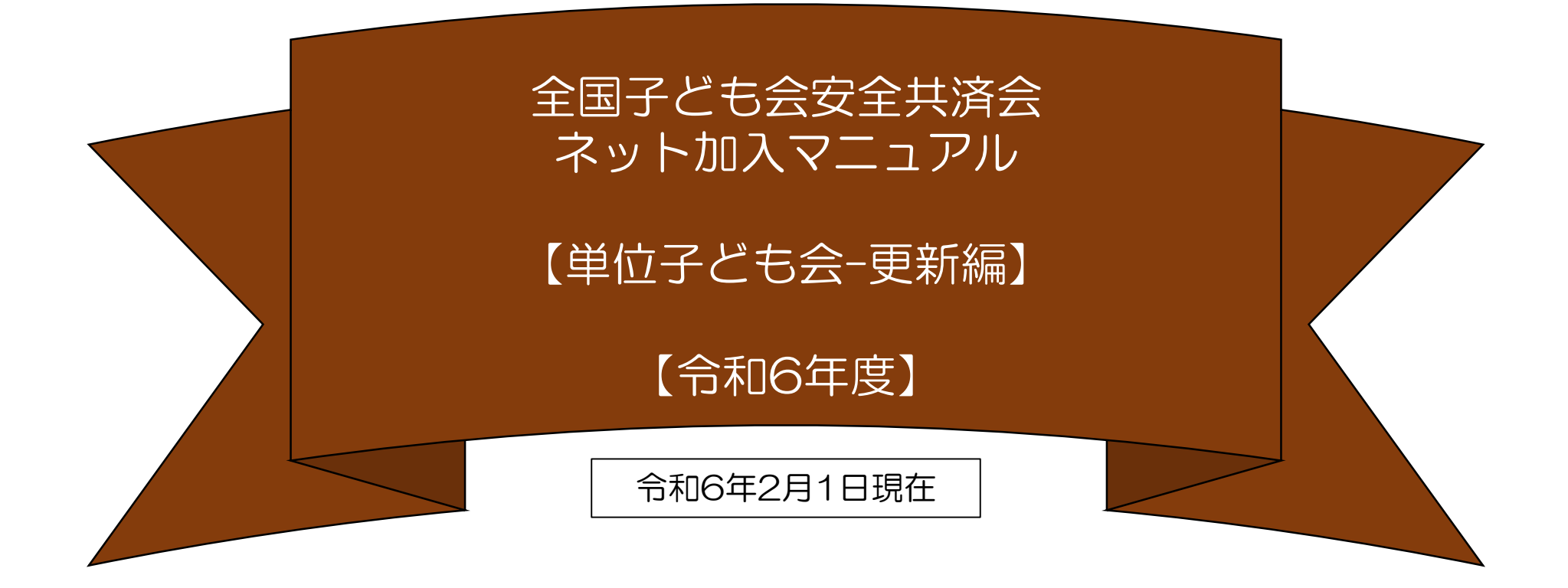

| 1 | 令和5年度のネット関連手続きは3月12日(火)までです。  |
|---|-------------------------------|
|   | それ以降の令和4年度の手続きは書面にてお願いします。    |
| 2 | 3月13日(水)から3月15日(金)の期間はメンテナンス期 |
|   | 間のためネット関連手続きはできません。           |
| 3 | 令和6年度の加入手続きは3月16日(土)からとなります。  |

表示の年度はすべて「2024年度」に読み替え 願います。

全子連・・・全国子ども会連合会 県子連・・・都道府県・政令指定都市子連 市子連・・・契約者(市区町村子ども会連合組織等

| 1 | 単位子ども会情報 - 昨年度データの移行・・・・・・・・・・3      |
|---|--------------------------------------|
| 2 | 加入者情報 - 昨年度データの移行5                   |
| 3 | 年間行事データ入力・・・・・・7                     |
| 4 | 日常定例活動 - 昨年度データの移行・・・・・・・・・・・・・・・・・7 |
| 5 | 市子連への連絡・・・・・8                        |

## 契約は年度ごとになります。 したがいまして更新手続も毎回「新規登録」からスタートします。 そのあと「連絡用メールアドレスの登録」までは新規加入時と同じです。

| 1         | 単位子ども会情報 - 昨年度データの移行                                |   |                                              |
|-----------|-----------------------------------------------------|---|----------------------------------------------|
|           |                                                     | 1 | 登録用URLをクリックするまでは通常の新規<br>加入と手続きは同じです。        |
| 2023      | 3年度 単位子ども会情報の登録                                     |   |                                              |
|           | ■ 昨年度データの移行                                         |   |                                              |
| 所属都       | 道府県 選択してください ~                                      | 2 | 表示された「単位子ども会情報の登録」画面<br>右上段に表示されている「昨年度データの移 |
| 所属団       | 休名     所属する都道府県・指定都市子連名       ↑ 所属する都道府県を選択してください > |   | 行」をクリックします。                                  |
| 契約者       | 昨年度データの移行 ・ オ子連が無い場                                 |   |                                              |
|           | 昨年度の登録データを画面に設定します。<br>移行には昨年度のユーザIDおよびパスワードが必要です。  | 3 | 「昨年度のユーザーIDを入力してください」                        |
| 学区·       | 昨年度のユーザIDを入力してください【必須】                              |   | 「昨年度のハスワートを入力してくたさい」                         |
| 単位子       | zenkoren1741                                        | と | 表示されますので、昨年度のユーザーID・パス                       |
| 息)        | 昨年度のパスワードを入力してください【必須】                              |   |                                              |
| 単位于       | •••••                                               |   | 昨年度のユーザーD・パスワードは前年度                          |
| 単位子<br>ナ) |                                                     |   | の代表者・担当者に確認してくたさい。                           |
| />===     | OK キャンセル                                            |   |                                              |
| 代衣礼       | 号                                                   | 4 | 昨年度データが移行された内容で「次ペー<br>ジ」の画面が表示されます。         |

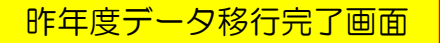

⑤ 昨年度データが移行された画面が左記のとおり表示されますので新年度の内容に修正します。

|                                    |                                                                      | 1. |                                                     |
|------------------------------------|----------------------------------------------------------------------|----|-----------------------------------------------------|
| 2023年度 単位子と                        | ○古会情報の登録 ■ 昨年歳データの移行                                                 |    | 所属都道府県・所属団体名・契約者は登録した年度内の変更<br>はできませんのでよく確認してください。  |
| 所属都道府県                             | 栃木県 、                                                                |    |                                                     |
| 所属団体名                              | 所属する 都道府県・指定都市子連名<br>一般社団法人栃木県子ども会連合会 、                              |    | 学区・地区名、単位子ども会コードは所属子連の指定にそっ                         |
| 契約者                                | 所属する市区町村子連の名前を選択してください。市区町村子連が無い場合は所属の子ども会名を選択してください。<br>宇都宮市子ども会連合会 |    | て入力願います。                                            |
| 学区・地区名(任意)                         |                                                                      |    |                                                     |
| 単位子ども会コード <mark>(任</mark><br>意)    | 090-999-999                                                          |    | 年位于こも云名、ノリカノ、11表者、郵便备号、<br>住所、電話/携帯、メールアドレス、ユーザーID、 |
| 単位子ども会名                            | 00子ども会                                                               |    | ユーザーパスワードは項目の表示にそって入力してください                         |
| 単位子ども会名(フリガ<br>ナ)                  | 00コドモカイ                                                              |    |                                                     |
| 代表者                                | 00太郎                                                                 |    |                                                     |
| 郵便番号                               | 320-0806                                                             |    | メールアドレスは単位子ども会情報の登録段階では変更できません                      |
| 住所                                 | 栃木県宇都宮市中央9-9                                                         |    | 変更する場合は、登録が完了した後、単位子ども会情報の変                         |
| 電話/携帯                              | 090-9988-7777                                                        |    | 更として処理ください。                                         |
| メールアドレス                            | kyosai@kodomo-kai.or.jp                                              |    | 詳細はネット加入マニュアル単位子ども会-変更編をご参照                         |
| ユーザID                              | 半角英数字および@で8文字以上<br>zenkoren1741                                      |    | 願います。                                               |
| ユーザパスワード                           | 半角英数字および@で8文字以上                                                      |    |                                                     |
| パスワード確認                            |                                                                      |    | コーリーDは豆球した牛皮内の変更はてさませんのでよく確認して登録してください。             |
| ※所属する市区町村子連がない場合は、所属団体へお問い合わせください。 |                                                                      |    |                                                     |
| 🖶 हा रहा                           | 次へ キャンセル                                                             |    | 以降の「単位子ども会情報」の入力は、ネット加入マニュア<br>ル単位子ども会-加入編と同じです。    |

2 加入者情報 - 昨年度データの移行

## 単位子ども会情報の登録後、ログインまでは新規加入と同じ手続きになります。

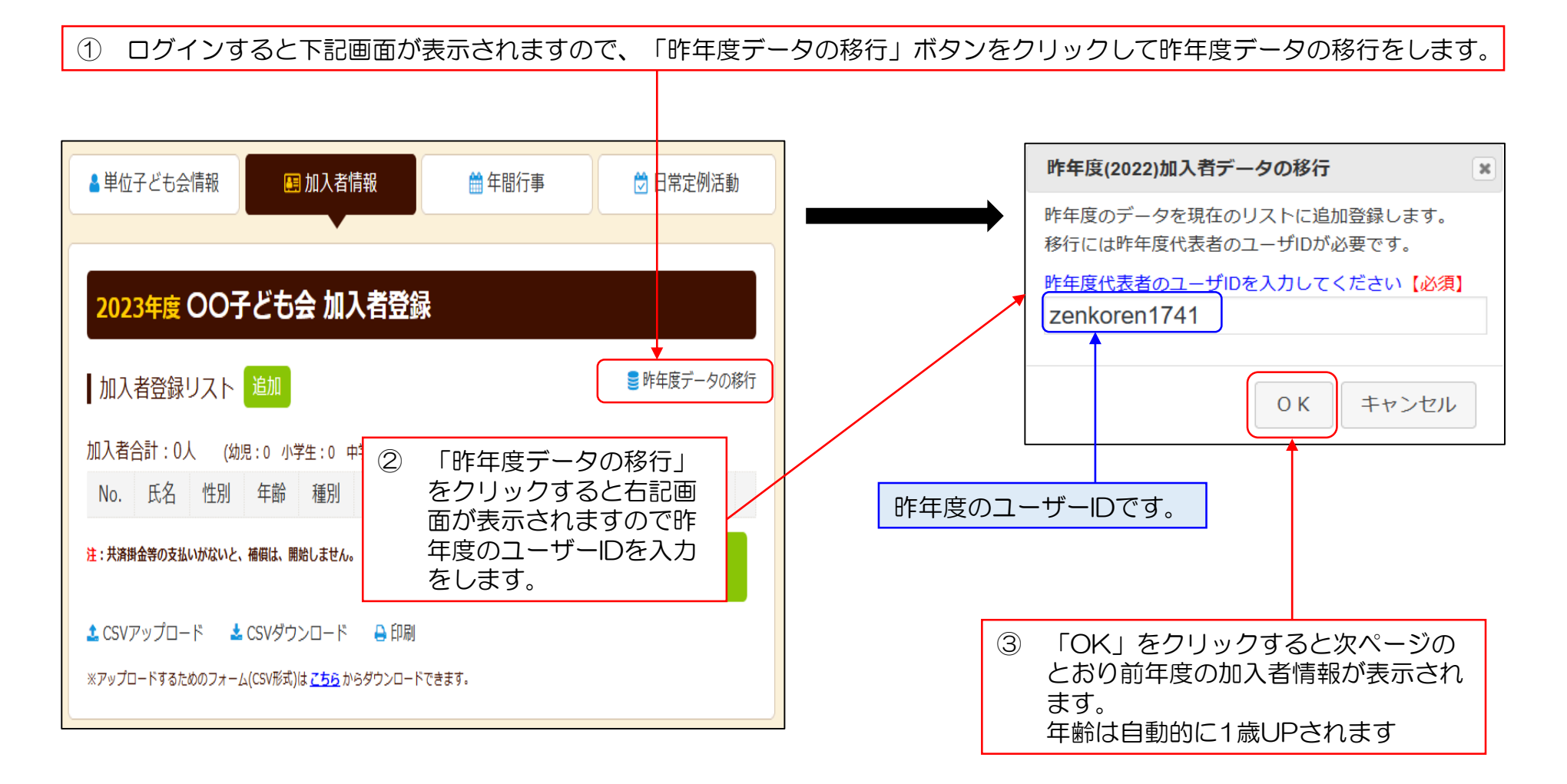

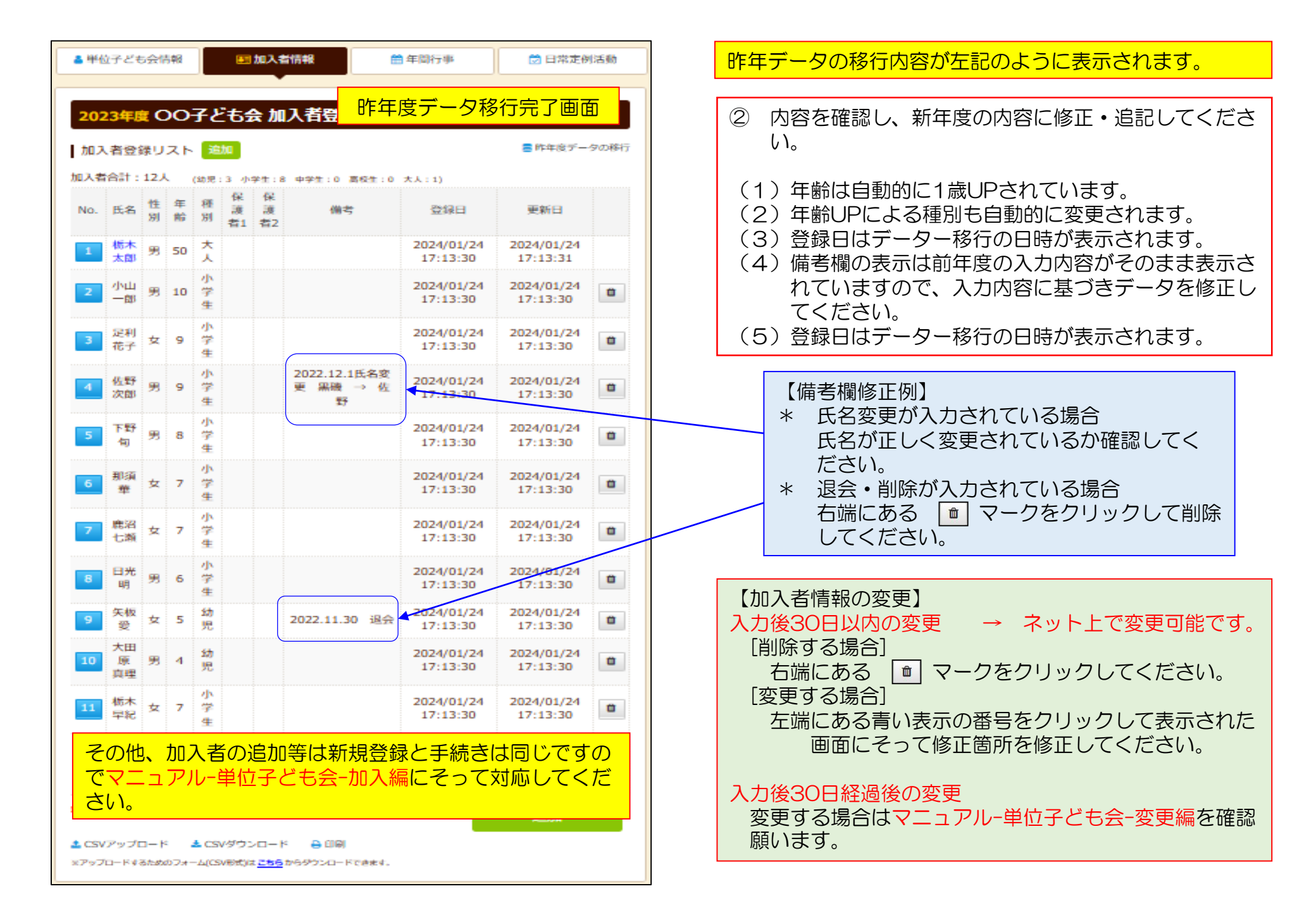

## 3 年間行事データ入力

年間行事登録の昨年度データの移行はできません。新規登録と同様にデータを入力してください。

4 日常定例活動 - 昨年度データの移行

① ログイン後表示画面上段の「日常定例活動」タブをクリックします。

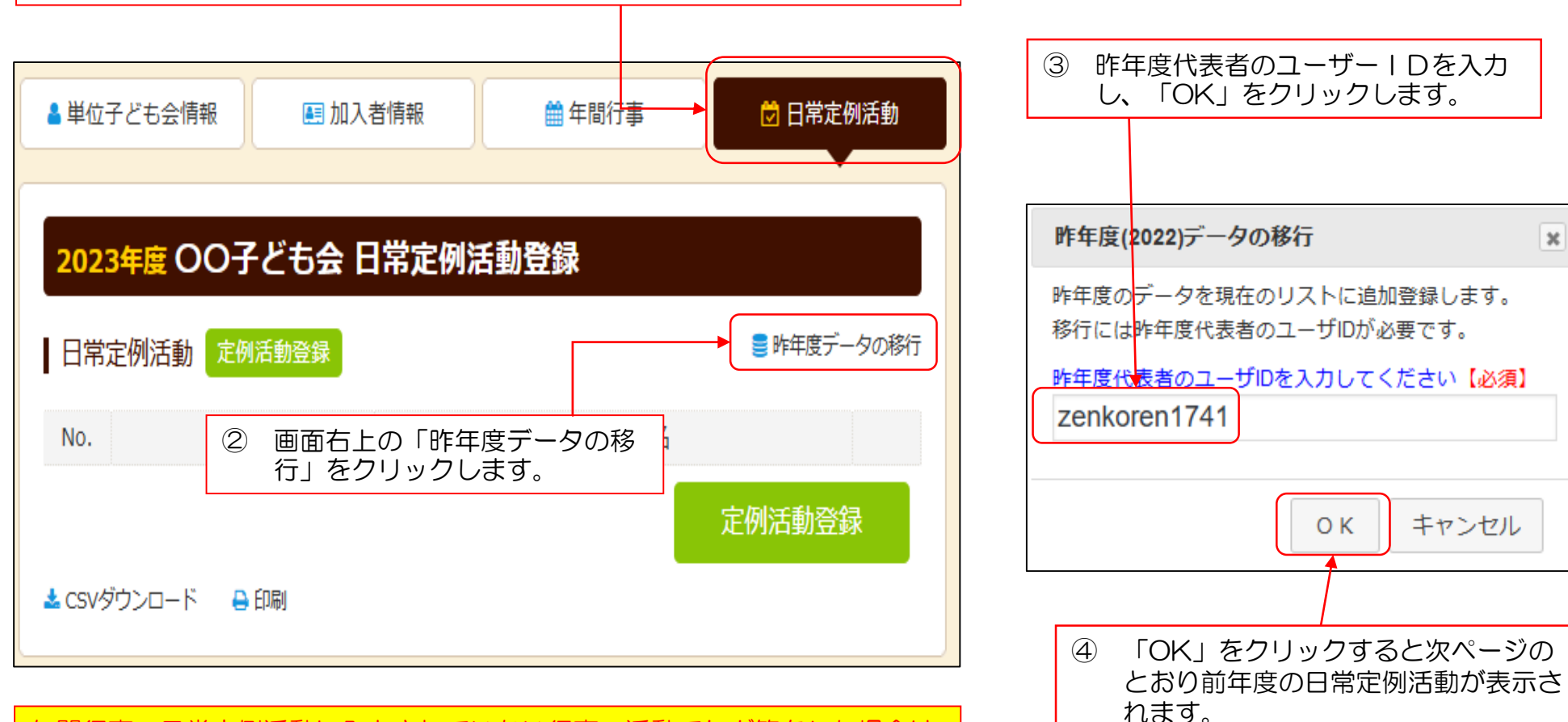

年間行事・日常定例活動に入力されていない行事・活動でケガ等をした場合は 補償の対象外となりますので入力漏れがないようにご注意ください。

## ⑤ 昨年度データが下記のとおり表示されますので新年度の内容に追加・修正します。

| <b>2023年</b><br>日常定例 | 度 OO子ども会 日常定例に<br>活動 <sup>定例活動登録</sup> | 予定日は確定しなくても概ねの予定で入<br>カしてください。<br>行事名・活動名毎に入力してください。<br>市子連・県子連等の行事が不明の場合は |   |                                        |
|----------------------|----------------------------------------|----------------------------------------------------------------------------|---|----------------------------------------|
| No.                  | 予定日                                    | 行事・活動名                                                                     |   |                                        |
| 1                    | 5月~10月の日曜日                             | ソフトボールの練習                                                                  | Ô | 「アルロ=随時(叩子連行事により決ル)」<br>「行事名=〇〇市子連行事」等 |
| 2                    | 偶数月第3日曜日                               | 役員会                                                                        | â | と入力してください。                             |
| 3                    | 随時(市子連行事により決定)                         | OO市子ども会行事                                                                  | Û |                                        |
| 4                    | 随時(県子連行事により決定)                         | OO県子連行事                                                                    | Ê |                                        |
| 🛓 csvダウン             | レロード 🔒 印刷                              | 予定日、行事・活動名の追加・<br>変更等についてはネットマニュ<br>アルー単位子ども会-加入編・変<br>更編をご確認ください。         |   |                                        |

5 市子連への連絡

市子連への連絡手続きは新規加入時の手続きと同じです。